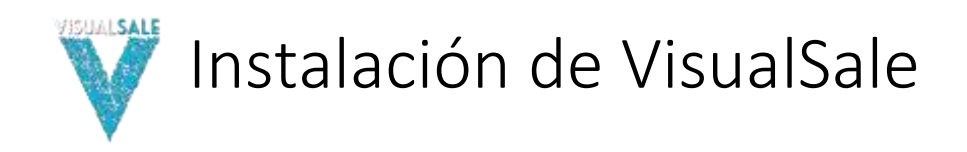

# 1 INTRODUCCIÓN.

El siguiente documento, presenta los requisitos de instalación y los diferentes escenarios de instalación de Visual Sale.

# 2 PRERREQUISITOS DE INSTALACIÓN.

| Elemento       | Requisito                                                                           | Recomendado      |
|----------------|-------------------------------------------------------------------------------------|------------------|
| SQL Server     | 2012, 2014, 2016, 2017, 2019<br>(soporta versión Express, revisar<br>restricciones) | SQL2016, SQL2019 |
| .Net Framework | 4.5                                                                                 | 4.5              |
| .Net Framework | 4.6.2                                                                               | 4.6.2            |
| .Net Framework | 4.8                                                                                 | 4.8              |
| IIS            | 7,7.5,8,10                                                                          | 7,7.5,8,10       |

Se requieren los dos .Net Framework 4.5 y 4.8.

Consultar requisitos de instalación SQL Server2012

http://msdn.microsoft.com/es-es/library/ms143506(v=sql.110).aspx

Consultar requisitos de instalación SQL Server2014

https://msdn.microsoft.com/es-es/library/ms143506(v=sql.120).aspx

Consultar requisitos de instalación SQL Server2016

https://docs.microsoft.com/es-es/sql/sql-server/install/hardware-and-software-requirements-forinstalling-sql-server

Consultar requisitos de instalación SQL Server2019

SQL Server 2019: Hardware & software requirements - SQL Server | Microsoft Docs

Consultar requisitos de instalación .Net Framework 4.5

http://msdn.microsoft.com/es-es/library/8z6watww(v=vs.110).aspx

Consultar requisitos de instalación .Net Framework 4.6.2

.NET Framework system requirements | Microsoft Docs

Consultar requisitos de instalación .Net Framework 4.8

https://docs.microsoft.com/en-us/dotnet/framework/get-started/system-requirements

# 2.1 COMPONENTES DE SQL SERVER.

| Elemento             | Requerido/Opcional | Observaciones                                                                                                    |
|----------------------|--------------------|----------------------------------------------------------------------------------------------------|
| Reporting Services   | Requerido          | Se utiliza como servidor<br>de reportes de Visual<br>Sale.                                                                                                    |
| Integration Services | Opcional           | Se requiere en caso<br>que las integración se<br>realice con esta<br>herramienta                                                                                                    |
| Data Tools           | Opcional           | Se requiere para la<br>publicación de reportes<br>en caso de que el sitio<br>de publicación no se<br>pueda acceder; o en<br>caso de que se utilice<br>para realizar la<br>integración utilizando<br>Integration Services |

# 2.2 COMPONENTES IIS.

| Elemento                                      | Requerido/Opcional | Observaciones                                                     |
|-----------------------------------------------|--------------------|-------------------------------------------------------------------|
| Herramientas de administración<br>WEB (Todas) | Requerido          | Herramientas de<br>administración y de<br>compatibilidad con IIS6 |
| Características de rendimiento<br>(Todas)     | Requerido          | Herramientas de<br>compresión de<br>contenido.                    |
| Características HTTP Comunes<br>(Todas)       | Requerido          | Diagnóstico y errores<br>de HTTP.                                 |
| Seguridad (Todas)                             | Requerido          | Utilización de<br>certificados y<br>autenticación a Sitios<br>Web |
| SMTP                                          | Requerido          | Servicio SMTP, para<br>envió de correos.                          |
| Desarrollo de aplicaciones<br>(Todas)         | Requerido          | Utilización de<br>frameworks de .NET                              |

### 2.3 PERMISOS DE USUARIO DE BASE DE DATOS.

Crear usuario de dominio o local **[VisualSale]** y adicionarlo en base de datos con el rol de DB Creator.

# 2.4 CUENTA DE CORREO SMTP

Asignar una cuenta de correo por la cual van a enviarse los correos de Visual Sale, esta cuenta debe soportar el uso de comandos SMTP.

# 2.5 BASES DE DATOS.

| Base de datos         | Descripción                               | Usuario      | Permiso |
|-----------------------|-------------------------------------------|--------------|---------|
| VisualSale            | Base de datos principal de<br>Visual Sale | [VisualSale] | owner   |
| VisualSaleIntegration | Base de datos de<br>dimensiones.          | [VisualSale] | owner   |
| ReportingServer       | Base de datos de reportes                 | [VisualSale] | owner   |

# 2.6 CARPETAS UTILIZADAS

| Carpeta                                                              | Descripción                                                                                                    | Usuario      | Permiso                                                                                                    |
|----------------------------------------------------------------------|----------------------------------------------------------------------------------------------------|--------------|----------------------------------------------------------------------------------------------------|
| VisualSaleData                                                       | Crear la carpeta de<br>VisualSaleData, en donde se<br>almacenan los datos no<br>estructurados de Visual Sale<br>(adjuntos, recursos) | [VisualSale] | Lectura y<br>escritura                                                                                      |
| VisualSale                                                           | Carpeta de sitio web de<br>VisualSale                                                                                                | [VisualSale] | Lectura y<br>escritura                                                                                      |
| VisualSaleIntegration                                                | Carpeta de sitio web de<br>dimensiones de Visual Sale                                                                                | [VisualSale] | Lectura y<br>escritura                                                                                      |
| [Instalación]\Framewo<br>rk64\v4.0.30319\Tem<br>porary ASP.NET Files | Carpeta de Microsft .Net<br>Framework.                                                                                               | [VisualSale] | Lectura y<br>ejecución,<br>lectura,<br>modificar el<br>contenido de la<br>carpeta,<br>escritura.            |
|                                                                      |                                                                                                    |              | Por lo general<br>la ruta de<br>instalación del<br>Framework de<br>.Net es:<br>C:\WINDOWS\M<br>ICROSOFT.NET |

# 2.7 SITIOS WEB.

| Base de datos         | Descripción                                            | Credenciales |
|-----------------------|--------------------------------------------------------|--------------|
| VisualSale            | Sitio Web donde se aloja, el<br>aplicativo Visual Sale | [VisualSale] |
| VisualSaleIntegration | Base de datos de dimensiones.                          | [VisualSale] |

# 2.8 GRUPO DE APLICACIONES.

| Grupo de aplicaciones | Descripción                       | Identidad    |
|-----------------------|-----------------------------------|--------------|
| VisualSale            | Base de datos principal de Visual | [VisualSale] |

|                       | Sale                          |              |
|-----------------------|-------------------------------|--------------|
| VisualSaleIntegration | Base de datos de dimensiones. | [VisualSale] |

## 2.9 ACCESO A INTERNET.

Permitir el acceso a internet a la siguiente URL: <u>http://visualsale.mind.com.co:2020/</u> (El acceso se debe dar al servidor donde se realce la instalación del sitio web de **VisualSale**)

# 2.10 IDIOMA.

Realizar la instalación de los componentes en inglés, utilizar para el usuario **[VisualSale**], la configuración de formatos de fecha y número en inglés.

# 3 ESCENARIOS DE CONFIGURACIÓN

# 3.1 TODOS LOS COMPONENTES EN EL MISMO SERVIDOR.

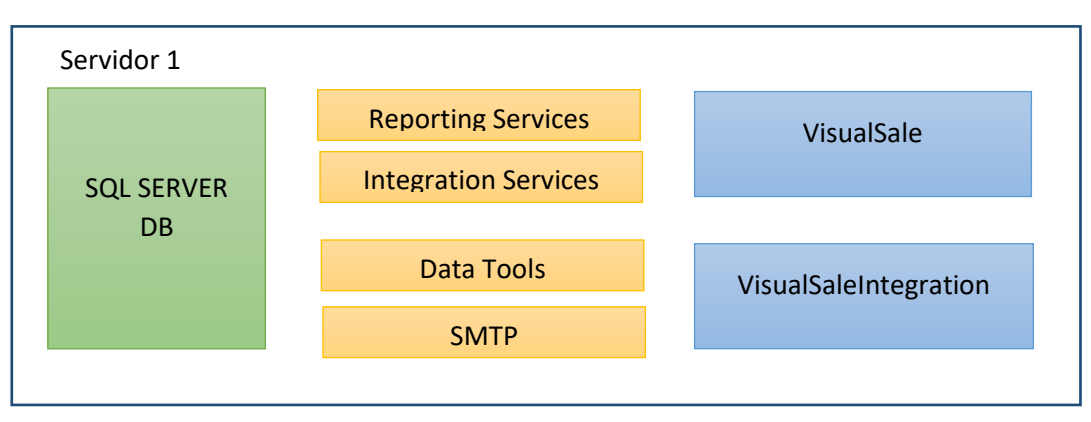

Para este tipo de instalación el usuario de configuración **[VisualSale]**, puede ser una cuenta local de la máquina.

3.2 COMPONENTES EN SERVIDORES DIFERENTES.

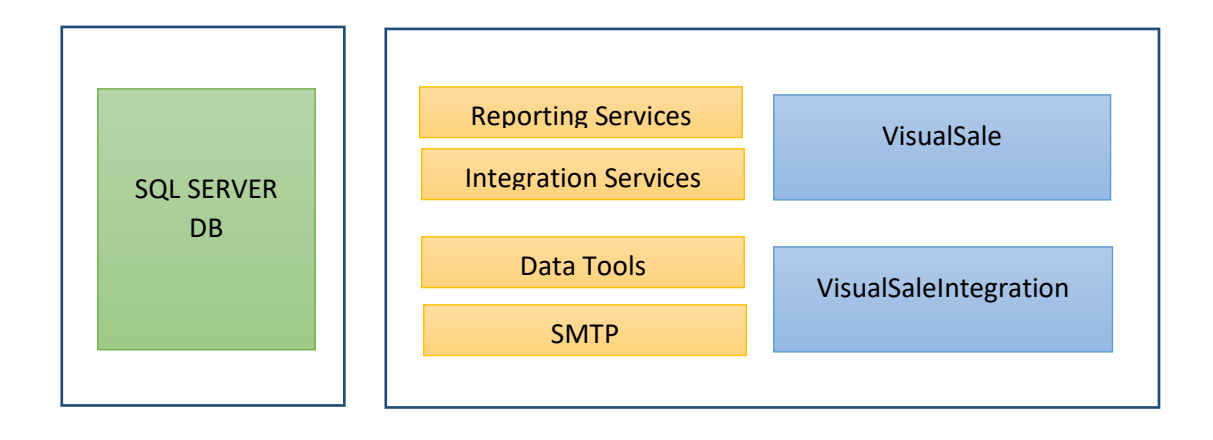

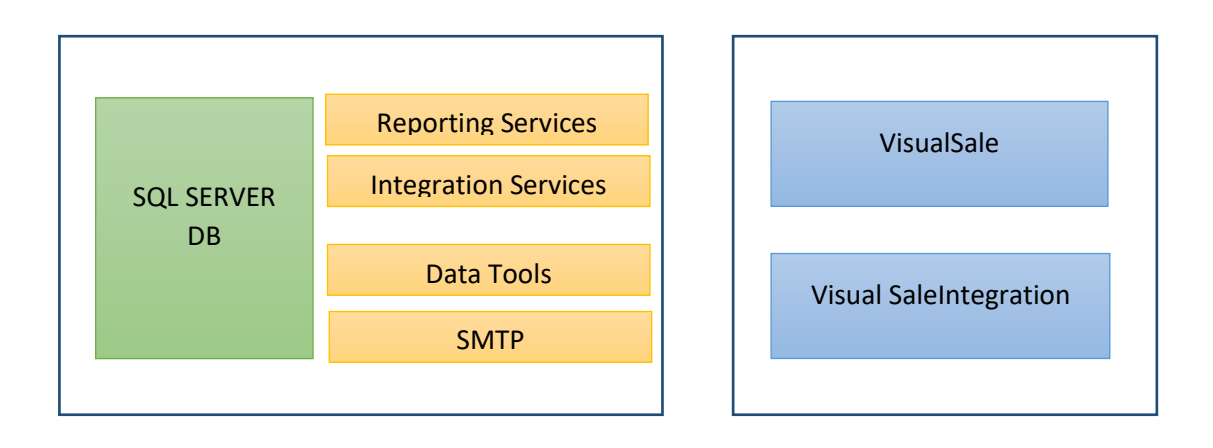

Para este tipo de configuración es necesario que **[VisualSale]**, sea un usuario de dominio, y que los diferentes servidores estén en el mismo dominio. Ejemplo: servidor1.midominio.com, servidor2.midominio.com

# 4 INSTALACIÓN Y CONFIGURACIÓN.

### 4.1 CREACIÓN DE CUENTA DE USUARIO.

Crear la cuenta de usuario local o de dominio **[VisualSale]**, que va a ser utilizada para la configuración de Visual Sale.

# 4.2 CREACIÓN DE CARPETAS.

Crear las carpetas definidas en el numeral 5, adicionando los permisos correspondientes. Para el caso de la carpeta de archivos temporales de .Net solo es necesario adicionar los permisos.

Las carpetas de los sitios web VisualSale y VisualSaleIntegration; por lo general se crean en la carpeta raíz de IIS ([Instalación]/inetpub), la carpeta de datos no estructurados, VisualSaleData, se puede crear en una partición de disco diferente destinada para almacenar grandes volúmenes de datos.

# 4.3 ADICIÓN DE CUENTA DE USUARIO EN SQL SERVER COMO DB CREATOR.

Adicionar la cuenta [VisualSale] con el rol de DB Creator en SQL SERVER, y adicionar

| 📕 Login Properties - MIND\ale         | exis.buitrago                                                           |     |
|---------------------------------------|-------------------------------------------------------------------------|-----|
| Select a page                         | 🕄 Script 👻 📑 Help                                                       |     |
| 🚰 General                             |                                                                         |     |
| Server Roles                          | Server role is used to grant server-wide security privileges to a user. |     |
| Securables                            |                                                                         |     |
| Status                                | Server mileon                                                           |     |
|                                       |                                                                         | - 1 |
|                                       | ✓ dbcreator                                                             |     |
|                                       | diskadmin                                                               |     |
|                                       | processadmin                                                            |     |
|                                       |                                                                         |     |
|                                       | serveradmin                                                             |     |
|                                       | setupadmin                                                              |     |
|                                       |                                                                         |     |
|                                       |                                                                         |     |
|                                       |                                                                         |     |
|                                       |                                                                         |     |
|                                       |                                                                         |     |
|                                       |                                                                         |     |
| Connection                            |                                                                         |     |
| Server:                               |                                                                         |     |
|                                       |                                                                         |     |
| Connection:<br>MIND\administrator     |                                                                         |     |
| View connection properties            |                                                                         |     |
|                                       |                                                                         |     |
| Progress                              |                                                                         |     |
| Beadu                                 |                                                                         |     |
| l l l l l l l l l l l l l l l l l l l |                                                                         |     |
|                                       |                                                                         |     |
|                                       |                                                                         |     |
|                                       | OK Cancel                                                               |     |

Adicionar el usuario a cada base de datos como DB Owner.

| Select a page               | <u> S</u> cript 🗸 | [ Help                        |            |                |          |
|-----------------------------|-------------------|-------------------------------|------------|----------------|----------|
| 🚰 General<br>🔗 Server Boles |                   |                               |            |                |          |
| Server Holes                | Users map         | oped to this login:           |            |                |          |
| Securables                  | Мар               | Database                      | User       | Default Schema |          |
| 🚰 Status                    |                   | LicenseAuth                   |            |                |          |
|                             |                   | master                        |            |                |          |
|                             |                   | model                         |            |                |          |
|                             |                   | msdb                          |            |                |          |
|                             |                   | ReportServer\$SQLEXP          | VisualSale | dbo            |          |
|                             |                   | ReportServer\$SQLEXP          |            |                |          |
|                             |                   | tempdb                        |            |                |          |
|                             |                   | visualsales                   | VisualSale | dbo            |          |
|                             |                   | VisualSalesIntegration        | VisualSale |                |          |
|                             |                   | visualsalesITS                |            |                |          |
| Connection                  | Database          | role membership for: visualsa | es         |                | -        |
| Server                      | aspne             | t_Roles_ReportingAccess       |            |                |          |
| .\sqlexpress                | 🗌 aspne           | t_WebEvent_FullAccess         |            |                |          |
| Connection:                 | db_ac             | cessadmin<br>ickupoperator    |            |                |          |
| MIND\administrator          | db_da             | itareader                     |            |                |          |
| View connection properties  | 🗌 db_da           | tawriter                      |            |                |          |
|                             |                   | lladmin                       |            |                |          |
| Progress                    | □ □ ab_ae         | nydatareader<br>Invdatawriter |            |                |          |
| Beadu                       | ✓ db_ow           | vner                          |            |                |          |
| noody                       | db_se             | curityadmin                   |            |                |          |
| ad far                      | Public            |                               |            |                | <b>_</b> |
|                             |                   |                               |            | ОК             | Cancel   |

# 4.4 COPIAR LOS SITIOS WEB EN LA CARPETA CORRESPONDIENTE.

Copiar los archivos correspondientes de los sitios Web VisualSale y VisualSaleIntegration en la carpeta correspondiente.

# 4.5 CREACIÓN DE SITIOS WEB.

#### 4.5.1 VisualSale

Ingresar a IIS y crear el sitio web VisualSale, con un grupo de aplicaciones llamada VisualSale, definir el puerto por el cual se va a establecer la conexión, desmarcar iniciar sitio web inmediatamente.

|                                          | Agregar sitio web               | ? ×      |
|------------------------------------------|---------------------------------|----------|
| <u>N</u> ombre del sitio:<br>VisualSales | Grupo de ap <u>l</u> icaciones: | eccionar |
| Directorio de contenido                  |                                 |          |
| Ruta de acceso física:                   |                                 |          |
| C:\inetpub\wwwroot\                      | VisualSales                     |          |
| Autenticación de paso                    | a través                        |          |
| C <u>o</u> nectar como                   | Probar <u>c</u> onfiguración    |          |
| Enlace                                   |                                 |          |
| <u>T</u> ipo:                            | Dirección IP: Puerto:           |          |
| http 🗸                                   | Todas las no asignadas 🗸 2000   |          |
| Nombre de <u>h</u> ost:                  |                                 |          |
|                                          |                                 |          |
| Ejemplo: www.contos                      | o.com o marketing.contoso.com   |          |
|                                          |                                 |          |
|                                          |                                 |          |
|                                          |                                 |          |
|                                          |                                 |          |
| Iniciar sitio web inme                   | diatamente                      |          |
|                                          |                                 |          |
|                                          | Aceptar                         | Cancelar |
|                                          |                                 |          |

En caso de utilizar certificados para sitios seguros se debe seleccionar en enlace el tipo https, y elegir el certificado correspondiente.

| l Web Site            |                                |                | ?               |
|-----------------------|--------------------------------|----------------|-----------------|
| ite name:             | Application pool:              |                |                 |
|                       | DefaultAppPool                 |                | S <u>e</u> lect |
| Content Directory -   |                                |                |                 |
| Physical path:        |                                |                |                 |
|                       |                                |                |                 |
| Pass-through auth     | entication                     |                |                 |
| Connect as            | Test Settings                  |                |                 |
| Binding               |                                |                |                 |
| <u>T</u> ype:         | IP address:                    | P <u>o</u> rt: |                 |
| https 💌               | All Unassigned                 | • 443          |                 |
| Host name:            | ,                              |                |                 |
|                       |                                | _              |                 |
| ,<br>SSL certificate: |                                |                |                 |
| WMSvc-CRMDEVAR        | P                              | ▼ <u>V</u> iew |                 |
| Not selected          |                                |                |                 |
| WMSvc-CRMDEVAP        | P<br>Cataway SSL cartificate   |                |                 |
| Prueba VS Autofirm    | uado anticate anticate         |                |                 |
| IIS Express Develo    | pment Certificate              | OK             | Cancel          |
| Data Management       | Gateway Credential Certificate |                |                 |

Definir las credenciales de conexión con el usuario [VisualSale]

|                      | Agregar sitio web           |          |
|----------------------|-----------------------------|----------|
| Nombre del sitio:    | Grupo de aplicaciones:      |          |
| VisualSales          | VisualSales Selec           | cionar   |
| Directorio de conte  | iido                        |          |
| Ruta de acceso fís   | ca:                         |          |
| C:\inetpub\wwwr      | oot\VisualSales             |          |
| Autenticación de     | Establecer credenciales ? × | ×        |
| Conec                | Nombre de usuario:          |          |
| Cred                 | VisualSale                  |          |
| Enlace U             | Contraseña:                 |          |
| http:                |                             |          |
|                      | Confirmar contraseña:       |          |
| Nombr                |                             |          |
|                      |                             | _        |
| Ejempl               | Aceptar Cancelar            |          |
|                      |                             |          |
| _                    |                             |          |
|                      |                             |          |
|                      |                             |          |
| Iniciar sitio web in | mediatamente                |          |
|                      |                             |          |
|                      | Aceptar                     | Cancelar |

Realizar una prueba de configuración

|                     | Conexión de prueba                                          | ? | × |
|---------------------|-------------------------------------------------------------|---|---|
| <u>R</u> esultados: |                                                             |   |   |
| Prueba              | Configuración                                               |   |   |
| Autenticación       | Nombre de usuario (mind\alexis.buitrago)                    |   |   |
| 🕢 Autorización      | La ruta de acceso es accesible (C:\inetpub\wwwroot\Visua    |   |   |
|                     |                                                             |   |   |
|                     |                                                             |   |   |
|                     |                                                             |   |   |
| Detalles:           |                                                             |   |   |
| Las credenciales de | usuario especificadas son válidas.                          |   |   |
|                     |                                                             |   |   |
|                     |                                                             |   |   |
|                     |                                                             |   |   |
|                     |                                                             |   |   |
|                     |                                                             |   |   |
|                     |                                                             |   |   |
| Más información ac  | erca de la configuración y el diagnóstico de conexiones UNC |   |   |
| Más información ac  | erca de la configuración y el diagnóstico de conexiones UNC |   |   |

### 4.5.2 VisualSaleIntegration

Ingresar a IIS y crear el sitio web VisualSaleIntegration, con un grupo de aplicaciones llamada VisualSaleIntegration, definir el puerto por el cual se va a establecer la conexión, desmarcar iniciar sitio web inmediatamente, seguir los pasos de creación del sitio Web VisualSale.

# 4.6 CONFIGURAR LA IDENTIDAD DEL GRUPO DE APLICACIONES.

Cambiar la identidad del grupo de aplicaciones **VisualSale** y **VisualSaleIntegration** utilizando el usuario [VisualSale].

| Grupos de                                                                                                    | Configuraciór                                                                                                    | n avanzada 🛛 ? 🛛 ×                                                                                                    |                                                                                                    |
|----------------------------------------------------------------------------------------------------|----------------------------------------------------------------------------------------------------|----------------------------------------------------------------------------------------------------|----------------------------------------------------------------------------------------------------|
| Esta página permite ver y a<br>contienen una o más aplic                                                                                                    | Nombre Vis<br>Versión de .NET CLR v4                                                                                                    | ualSales ^                                                                                                    | están asociados a procesos de traba                                                                                                    |
| Filtro:<br>Nombre<br>Nombre<br>NET v2.0<br>NET v2.0<br>NET v4.5<br>Classic .NET AppPool<br>Classic .NET AppPool<br>Classic .NET AppPool<br>LicenseAuth<br>VisualSaleIntegration<br>VisualSaleITS<br>VisualSaleITS<br>VisualSales | <ul> <li>CPU         <ul> <li>Acción de límite</li> <li>No</li> <li>Afinidad del procesador habilita</li> <li>Intervalo límite (minutos)</li> <li>Límite (porcentaje)</li> <li>Máscara de afinidad del procesa</li> <li>Máscara de afinidad del procesa</li> <li>Modelo de proceso</li> <li>Acción de tiempo de inactividac</li> <li>Tru</li> <li>Generar entrada en el registro de</li> <li>Identidad</li> <li>Límite de tiempo de inicio (sec</li> <li>Límite de tiempo de inicio (sec</li> <li>Máximo de procesos de trabaj</li> <li>Período de ping (segundos)</li> <li>Ping habilitado</li> </ul> </li> <li>Identidad         <ul> <li>(identityType, username, passworr             <ul> <li>para ejecutarse como cuenta intec</li> <li>aplicaciones (recomendado), Serv</li> </ul> </li> </ul> <li>Acción de de de de de de de de de de de de de</li></li></ul> | Action<br>se<br>94967295<br>94967295<br>rminate<br>Je<br>Identidad del grup<br>Cuenta integrada:<br>Cuenta integrada:<br>Cuenta integrada:<br>Cuenta integrada:<br>Confirmar contraseña:<br>Confirmar contraseña: | Aplicaciones polld 0 polld 0 polld |
|                                                                                                    | La Contenido                                                                                                    |                                                                                                    |                                                                                                    |

# 4.7 ARCHIVOS DE CONFIGURACIÓN.

### 4.7.1 Sitio Web VisualSale

Buscar el archivo de configuración (web.config) del sitio VisualSale: que se encuentra en el directorio de instalación y modificarlo de la siguiente manera:

### 4.7.1.1 Sección connectionStrings.

En la sección de **<connectionStrings>**, configurar las opciones **VisualSaleContext** y **VisualSalesReportsContext**, de la siguiente manera:

 VisualSaleContext : <add name="VisualSalesContext" connectionString="data source=[Nombre de servidor]\[Instancia de base de datos];Integrated Security=SSPI;Initial Catalog=[Nombre base de datos]" providerName="System.Data.SqlClient" />. En caso de usar la instancia por defecto de SQL SERVER, solo es necesario dejar el nombre del servidor sin "\" y sin nombre de instancia, el nombre de base de datos usado normalmente es VisualSale. Ejemplo: <add name="VisualSalesContext" connectionString="data source=Servidor1\SQLEXPRESS;Integrated Security=SSPI;Initial Catalog=visualsales" providerName="System.Data.SqlClient" />.

2. VisualSalesReportsContext: <add name="VisualSalesReportsContext" connectionString="data source=[Nombre de servidor]\[Instancia de base de datos];Integrated Security=SSPI;Initial Catalog=[Nombre base de datos]" providerName="System.Data.SqlClient" /> En caso de usar la instancia por defecto de SQL SERVER, solo es necesario dejar el nombre del servidor sin "\" y sin nombre de instancia, el nombre de base de datos usado normalmente es ReportServer\$[Nombre de insancia], en caso de utilizar la instancia por defecto de SQL SERVER, solo es ReportServer. Ejemplo: <add name="VisualSalesReportsContext" connectionString="data source=Servidor1\SQLEXPRESS;Integrated Security=SSPI;Initial Catalog=ReportServer\$SQLEXPRESS" providerName="System.Data.SqlClient" /></a>

### 4.7.1.2 Sección appSettings.

En la sección <appSettings>, configurar las opciones: DataFolder, VisualSalesIntegrationUrl, ReportingServiceUrl, LicenseServiceUrl:

- 1. **DataFolder:** escribir la ruta de configuración de la carpeta VisualSaleData. Ejemplo: <add key="DataFolder" value="C:\visualSaledata\" />.
- VisualSalesIntegrationUrl: escribir la url de configuración definida, para el sitio web de integración. Ejemplo: <add key="VisualSalesIntegrationUrl" value="http://servidor2:50000/Integrations/" />
- ReportingServiceUrl: escribir la url del servicio web definida para el servidor de reportes. Ejemplo: <add key="ReportingServiceUrl" value="http://servidor1/ReportServer\_SQLEXPRESS/ReportService2010.asmx" />
- 4. LicenseServiceUrl: Definir el valor de la siguiente manera: <add key="LicenseServiceUrl" value="http://mindcrm.cloudapp.net:2020/" />
- ReportingCookie: escribir el nombre del cookie de autenticación de reportes (por defecto, el nombre es: sqlAuthCookie), <add key="ReportingCookie" value="sqlAuthCookie" />.
- FreshdeskKey: escribir la llave de integración: <add key="FreshdeskKey" value="[Llave de Freshdesk]" />
- FreshdeskUrl: Url de portar Freshdesk <add key="FreshdeskUrl" value="visualsale.freshdesk.com" />
- 8. **MinMobileVersion,** escribir llave de versión mínima de tableta soportada para sincronización. <add key="MinMobileVersion" value="5" />
- MaxMobileVersion, escribir llave de versión máxima de tableta soportada para sincronización. <add key="MaxMobileVersion" value="5" />
- VSMAApi2URL, escribir url de Api versión 2 para integración con Active Campaign. <add key="VSMAApi2URL" value="https://minddecolombia53458.apius1.com/admin/api.php?" />
- 11. **VSMAApi3URL**, escribir url de Api versión 3 para integración con Active Campaign. <add key="VSMAApi3URL" value="https://minddecolombia53458.api-us1.com/api/3/" />

- 12. VSMAKey, escribir llave de integración: <add key="VSMAKey" value="4b0fa6c1c2f6931621b2b8fb6ed5d30d22ecb5a63617a48fee5ca523d3582d04e7ab a12h" />
- SendMesaggeApiKey, llave de integración con servicio de correo electrónico de mailgun: <add key="SendMesaggeApiKey" value="6ec14668bf808239294ce826104fac8eb-074fa10c-f9db19e5" />
- SendMessageDomain, dominio de mailgun utilizado para la integración de correo elctrónico: <add key="SendMessageDomain" value="sandb14f9b150b1d74d7e8eb5d783807d8cd3.mailgun.org" />
- 15. **MailGunMailFrom,** dirección de correo configurada como sender en mailgun : <add key="MailGunMailFrom" value="sender.mail@vs.com.co" />
- 16. CurrencyFactorKey, llave de integración del banco de la republica para obtener el factor de conversión de moneda, de USD a COP y de COP a USD : <add key ="CurrencyFactorKey" value="Kqzi9T7ilGeRXjGSJg7d3zret"/>

### 4.7.1.3 Sección authentication.

En la sección **<authentication>**, en caso de utilizar una configuración de varios servidores adicionar la propiedad, **domain**, con el valor del dominio. Ejemplo: <forms loginUrl="~/Account/LogOn" timeout="2880" domain="dominio.com" />

### 4.7.2 Sitio Web VisualSaleIntegration

Buscar el archivo de configuración (web.config) del sitio VisualSaleIntegration: que se encuentra en el directorio de instalación y modificarlo de la siguiente manera:

### 4.7.2.1 Sección connectionStrings.

En la sección de **<connectionStrings>**, configurar las opciones **VisualSalesIntegrationContext** y **VisualSalesIntegrationContext\_DatabasePublish**, de la siguiente manera:

 VisualSalesIntegrationContext, <add name="VisualSalesIntegrationContext" connectionString="Data Source=[Nombre de servidor]\[Instancia de base de datos];Initial Catalog=[Nombre base de datos];Integrated Security=True" providerName="System.Data.SqlClient" />.

En caso de usar la instancia por defecto de SQL SERVER, solo es necesario dejar el nombre del servidor sin "\" y sin nombre de instancia, el nombre de base de datos usado normalmente es **VisualSaleIntegration**.

Ejemplo: <add name="VisualSalesIntegrationContext" connectionString="Data Source=Servidor1\SQLEXPRESS;Initial Catalog=VisualSalesIntegration;Integrated Security=True" providerName="System.Data.SqlClient" />

2. VisualSalesIntegrationContext\_DatabasePublish, definir el mismo valor en connectionString, de la opción anterior.

# 4.8 INICIAR LOS SITIOS WEB.

En este paso se deben iniciar los sitios web primero VisualSale y posterior a este VisualSaleIntegration, al momento de iniciar los dos sitios, se deben crear las bases de datos correspondientes.

## 4.9 CONFIGURACIÓN DE AUTENTICACIÓN REPORTING SERVICES.

Para que Reporting Services, utilice la autenticación de Visual Sale, se deben seguir los siguientes pasos:

#### 4.9.1 Configuración para SQL2012 y SQL2014

#### 4.9.1.1 Copiar de archivos de nueva autenticación

Se deben copiar los siguientes archivo en las rutas definidas, para cambiar la autenticación de Reporting services.

- Copiar los archivos Microsoft.Samples.ReportingServices.CustomSecurity.dll, Microsoft.Samples.ReportingServices.CustomSecurity.pdb, Newtonsoft.Json.dll, Newtonsoft.Json.xml, entregados por Mind de Colombia, al directorio: <instalación reporting services>\ReportServer\bin.
- Copiar los archivos Microsoft.Samples.ReportingServices.CustomSecurity.dll, Microsoft.Samples.ReportingServices.CustomSecurity.pdb, Newtonsoft.Json.dll, Newtonsoft.Json.xml, entregados por Mind de Colombia, al directorio: <instalación reporting services>\ReportManager\bin.
- 3. Copiar el archivo Logon.aspx al directorio <instalación reporting services>\ReportServer.
- 4. Copiar el archivo UILogon.aspx al directorio: <instalación reporting services>\ReportManager\Pages.

### 4.9.1.2 Modificar archivos de configuración

En los siguientes pasos se deben modificar los archivos de configuración de Reporting Services, antes de modificarlos recuerde hacer una copia de respaldo de ellos.

- 1. Modificar RSReportServer.config, que se encuentra ubicado en: <instalación reporting services>\ReportServer
  - a. Localice el elemento; **<AuthenticationTypes>**, y modifiquelo de la siguiente manera:
    - <Authentication>
    - <AuthenticationTypes>
    - <Custom/>
    - </AuthenticationTypes>
    - <EnableAuthPersistence>true</EnableAuthPersistence>
    - </Authentication>
  - b. Localice el elemento <Security> y <Authentication>, que se encuentran dentro del elemento <Extensions>, y modifíquelos de la siguiente manera:
    - <Security>
    - <Extension Name="Forms"
    - Type="Microsoft.Samples.ReportingServices.CustomSecurity.Authorization,
    - Microsoft.Samples.ReportingServices.CustomSecurity" >
    - <Configuration>
    - <AdminConfiguration>
    - <UserName>admin</UserName>

- </AdminConfiguration>
- </Configuration>
- </Extension>
- </Security>
- <Authentication>
- <Extension Name="Forms"
- Type="Microsoft.Samples.ReportingServices.CustomSecurity.AuthenticationExtens ion,
- Microsoft.Samples.ReportingServices.CustomSecurity" />
- </Authentication>
- Localice el elemento **<UI>**, y modifíquelo de la siguiente manera:
   <UI>
  - <CustomAuthenticationUI>
  - <loginUrl>/Pages/UILogon.aspx</loginUrl>
  - <UseSSL>True</UseSSL>
  - </CustomAuthenticationUI>
  - <ReportServerUrl>http://<Servidor>/ReportServer</ReportServerUrl> </Ul>

En caso de no usar certificado se debe modificar el elemento <UseSSL> por False.

- 2. Modificar el archivo RSSrvPolicy.config, que se encuentra ubicado en: <instalación reporting services>\ReportServer.
  - a. Adicione el siguiente elemento < CodeGroup>, después del elemento <CodeGroup>, que contiene la URL membership \$CodeGen: <CodeGroup class="UnionCodeGroup" version="1" Name="SecurityExtensionCodeGroup" Description="Code group for the sample security extension" PermissionSetName="FullTrust"> <IMembershipCondition class="UrlMembershipCondition" version="1" Url=" <instalación reporting services>\ReportServer\bin\Microsoft.Samples.ReportingServices.CustomSecurity. dll" /> </CodeGroup> <CodeGroup class="UnionCodeGroup" version="1" Name="SecurityExtensionCodeGroupJson" Description="Code group for the sample security extension"

```
PermissionSetName="FullTrust">
<IMembershipCondition
class="UrlMembershipCondition"
version="1"
Url="<instalación reporting services>\
ReportServer\bin\Newtonsoft.Json.dll"/>
```

</CodeGroup>

Recuerde cambiar el valor <instalación reporting services> por la ruta donde se encuentra instalado Reporting Services.

- 3. Modificar el archivo RSMgrPolicy.config, que se encuentra ubicado en: <instalación reporting services>/ReportManager.
  - a. Localice el elemento <CodeGroup>, que se presenta a continuación y modifique **PermissionSetName** de **Execution** a **FullTrust.**

<CodeGroup

class="FirstMatchCodeGroup"

version="1"

PermissionSetName="FullTrust"

Description="This code group grants MyComputer code Execution permission. "> <IMembershipCondition

class="ZoneMembershipCondition"

version="1"

Zone="MyComputer" />

- 4. Modificar el archivo web.Config de RportServer, que se encuentra ubicado en: <instalación reporting services>/ReportServer.
  - a. Localice el elemento <identity>, y configure el atributo Impersonate a False.
     <identity impersonate="false" />
  - b. Adicione el siguiente elemento <forms> como hijo del elemento
     <authentication>, de la siguiente manera:
     <authentication mode="Forms">

<forms loginUrl="logon.aspx" name="sqlAuthCookie" timeout="2880" path="/"></forms>

</authentication>

En caso que el sitio web del servidor de reportes este en un servidor diferente al de sitio web de VisualSale se debe adicionar el atributo **domain**, que debe coincidir con el atributo **domain**, definido en la configuración del sitio web de VisualSale.

Ejemplo : <forms loginUrl="logon.aspx" name="sqlAuthCookie" timeout="2880" path="/" domain="dominio.com"></forms>

c. Adicionar el elemento **<authorization>**, después del elemento **<authentication>**, de la siguiente manera:

<authorization> <deny users="?" /> </authorization>

d. Adicionar el elemento <appSettings> al finalizar el elemento </system.web>, la url del servidor VisualSale, tener en cuenta si se utiliza una ruta con certificado.<appSettings>
 <add key="VisualSaleServer" value="http://servidor2/"/></a>

</appSettings>

- 5. Modificar el archivo web.config que se encuentra ubicado en la ruta: <instalación reporting services>/ReportManager.
  - a. Modifique el elemento <identity impersonate= "true" /> por <identity impersonate= "false" />
  - b. Localice el elemento <appSettings>, y adicione los siguientes atributos
    <add key="ReportServer" value="<Nombre de servidor>"/>
    <add key="ReportServerInstance" value="<Nombre de instancia>"/>
    <Nombre de servidor>, Es el nombre del servidor donde se encuentra el sitio web de Reporting Services.
    <Nombre de instancia>, Es el nombre de la instancia asociada a la instalación de Reporting Services, iniciando con la sigla "RS\_", en caso de ser la instancia por defecto el nombre es: RS\_MSSQLSERVER.
- 6. Reiniciar el servicio de Reporting Services.
- 7. Validar en Reporting Services Configuration Manager que Web Service URL y ReportManager URL, funcionen con la autenticación de VisualSale.

| 1                                              | Reporting Services Con                             | figuration Manager: H8ORDA\SQLEXPRESS                                                                                |                           |
|------------------------------------------------|----------------------------------------------------|----------------------------------------------------------------------------------------------------|---------------------------|
| SQL Server 2012<br>Reporting Services Con      | figuration Manager                                 |                                                                                                    |                           |
| ∰ Connect                                      | Web Service URL                                    |                                                                                                    |                           |
| Service Account                                | Configure a URL u<br>Instance, or to spe           | sed to access the Report Server. Click Advanced to define multiple URLs fo<br>cify additional parameters on the URL. | of a single Report Server |
| 29 Web Service URL                             | Report Server Web Service Vr<br>Virtual Directory: | tual Directory<br>ReportServer_SQLEXPRESS                                                                            |                           |
| 18 Detabase                                    | Report Server Web Service Si                       | e identification                                                                                                    |                           |
| Report Manager URL                             | JP Address:                                        | Al Assigned (Recommended)                                                                                            |                           |
|                                                | ICP Port:                                          | 90                                                                                                    |                           |
| E-mail Settings                                | SSL Cegtificate:                                   | (Not Selected) 🛩                                                                                                    |                           |
| Recution Account                               | SSL Port:                                          |                                                                                                    | Agvanced                  |
| Revolution Keys                                | Report Server Web Service UR                       | Ls.                                                                                                    |                           |
|                                                | URLs:                                              | http://HBORDA:81/ReportServer_SQLEXPRESS                                                                             |                           |
| <sup>1</sup> <sup>4</sup> Scale-out Deployment |                                                    |                                                                                                    |                           |
|                                                | Results                                            |                                                                                                    |                           |
|                                                |                                                    |                                                                                                    |                           |
|                                                |                                                    |                                                                                                    | ζοργ                      |
| 0                                              |                                                    |                                                                                                    | Apply Det                 |
|                                                |                                                    |                                                                                                    | 1.0                       |

| SQL Server 2012<br>Reporting Services Cor                                                                                                    | figuration Manager |                                                                                                    |                                |
|----------------------------------------------------------------------------------------------------|--------------------|----------------------------------------------------------------------------------------------------|--------------------------------|
| Connect HORDA (SQLEXPRESS HORDA (SQLEXPRESS Key Service Account Web Service URL Database Frank Settings Frank Settings Frank Settings Execution Account Rescution Account Rescution Account Rescution Account Rescution Rescution Rescutic Rescution Rescutic Rescution R | Report Manager URL | JRL to access Report Manager. Click Advanced to define multiple<br>on the URL.<br>Inflication<br>Reports_SQLEXPRESS<br>Into://HRORDA.BO/Reports_SOLEXPRESS | URLs, or to specify additional |
|                                                                                                    | Results            |                                                                                                    | <u>Çopy</u>                    |

Al hacer clic en la URL, en el browser debe aparecer la siguiente pantalla, permitiendo hacer la autenticación, con el usuario admin de VisualSale.

# SQL Server Reporting Services

| User Name: |       |
|------------|-------|
| Password:  |       |
|            | Logon |

#### 4.9.2 Configuración para SQL2016

#### 4.9.2.1 Copiar de archivos de nueva autenticación

Se deben copiar los siguientes archivo en las rutas definidas, para cambiar la autenticación de Reporting services.

- Copiar los archivos Microsoft.Samples.ReportingServices.CustomSecurity.dll, Microsoft.Samples.ReportingServices.CustomSecurity.pdb, Newtonsoft.Json.dll, Newtonsoft.Json.xml, entregados por Mind de Colombia, al directorio: <instalación reporting services>\ReportServer\bin.
- Copiar los archivos Microsoft.Samples.ReportingServices.CustomSecurity.dll, Microsoft.Samples.ReportingServices.CustomSecurity.pdb, Newtonsoft.Json.dll, Newtonsoft.Json.xml, entregados por Mind de Colombia, al directorio: <instalación reporting services>\ RSWebApp\bin.
- 3. Copiar el archivo Logon.aspx al directorio <instalación reporting services>\ReportServer.

### 4.9.2.2 Modificar archivos de configuración

En los siguientes pasos se deben modificar los archivos de configuración de Reporting Services, antes de modificarlos recuerde hacer una copia de respaldo de ellos.

- 1. Modificar RSReportServer.config, que se encuentra ubicado en: <instalación reporting services>\ReportServer
  - a. Localice el elemento; **<AuthenticationTypes>**, y modifiquelo de la siguiente manera:
    - <Authentication>

<AuthenticationTypes>

- <Custom/>
- </AuthenticationTypes>
- <RSWindowsExtendedProtectionLevel>Off</RSWindowsExtendedProtectionLevel>

<RSWindowsExtendedProtectionScenario>Proxy</RSWindowsExtendedProtectionScenario>

- <EnableAuthPersistence>true</EnableAuthPersistence>
- </Authentication>
- b. Localice el elemento <Security> y <Authentication>, que se encuentran dentro del elemento <Extensions>, y modifíquelos de la siguiente manera:

<Security>

<Extension Name="Forms"

 $\label{eq:constraint} Type="Microsoft.Samples.ReportingServices.CustomSecurity.Authorization, the security of the security of the security o$ 

Microsoft.Samples.ReportingServices.CustomSecurity" >

- <Configuration>
- <AdminConfiguration>
- <UserName>admin</UserName>
- </AdminConfiguration>
- </Configuration>

- </Extension>
- </Security>
- <Authentication>
- <Extension Name="Forms"

Type="Microsoft.Samples.ReportingServices.CustomSecurity.AuthenticationExtens ion,

Microsoft.Samples.ReportingServices.CustomSecurity" />

</Authentication>

c. Localice el elemento **<UI>**, y modifíquelo de la siguiente manera:

<UI>

<CustomAuthenticationUI>

- <PassThroughCookies>
  - <PassThroughCookie>sqlAuthCookie</PassThroughCookie>

</PassThroughCookies>

</CustomAuthenticationUI>

</UI>

2. Modificar RSSrvPolicy.config, que se encuentra ubicado en: <instalación reporting services>\ReportServer

a. Adicione los siguientes elementos **<CodeGroup>**, después del elemento **<CodeGroup>**, que contiene la URL membership \$CodeGen

<CodeGroup

class="UnionCodeGroup"

version="1"

Name="SecurityExtensionCodeGroup"

Description="Code group for the sample security extension"

PermissionSetName="FullTrust">

<IMembershipCondition

class="UrlMembershipCondition"

version="1"

Url="<instalación reporting

services>\ReportServer\bin\Microsoft.Samples.ReportingServices.CustomSecurity.
dll"/>

```
</CodeGroup>
```

<CodeGroup

class="UnionCodeGroup"

```
version="1"
```

Name="SecurityExtensionCodeGroupJson"

Description="Code group for the sample security extension"

PermissionSetName="FullTrust">

<IMembershipCondition

class="UrlMembershipCondition"

version="1"

Url="<instalación reporting services>\

ReportServer\bin\Newtonsoft.Json.dll"/>

#### </CodeGroup>

Recuerde modificar la ruta de los archivos por la ruta correspondiente de instalación.

- 3. Modificar el archivo web.Config de RportServer, que se encuentra ubicado en: <instalación reporting services>/ReportServer.
  - a. Localice el elemento <identity>, y configure el atributo Impersonate a False.
     <identity impersonate="false" />
  - b. Adicione el siguiente elemento <forms> como hijo del elemento
     <authentication>, de la siguiente manera:
     <authentication mode="Forms">

<forms loginUrl="logon.aspx" name="sqlAuthCookie" timeout="2880" path="/"></forms>

</authentication>

En caso que el sitio web del servidor de reportes este en un servidor diferente al de sitio web de VisualSale se debe adicionar el atributo **domain**, que debe coincidir con el atributo **domain**, definido en la configuración del sitio web de VisualSale.

Ejemplo : <forms loginUrl="logon.aspx" name="sqlAuthCookie" timeout="2880" path="/" domain="dominio.com"></forms>

- c. Adicionar el elemento <authorization>, después del elemento <authentication>, de la siguiente manera:
   <authorization>
   <deny users="?" />
  - </authorization>
- Adicionar el elemento <appSettings> al finalizar el elemento </system.web>, la url del servidor VisualSale, tener en cuenta si se utiliza una ruta con certificado.<appSettings>

<add key="VisualSaleServer" value="http://servidor2/"/> </appSettings>

#### 4. Generar Machine key, utilizando Powershell.

#### a. Adicionar el siguiente script en Powershell

```
# Generates a <machineKey> element that can be copied + pasted into a Web.config file.
function Generate-MachineKey {
  [CmdletBinding()]
  param (
    [ValidateSet("AES", "DES", "3DES")]
    [string]$decryptionAlgorithm = 'AES',
    [ValidateSet("MD5", "SHA1", "HMACSHA256", "HMACSHA384", "HMACSHA512")]
    [string]$validationAlgorithm = 'HMACSHA256'
  )
  process {
    function BinaryToHex {
```

```
[CmdLetBinding()]
    param($bytes)
    process {
      $builder = new-object System.Text.StringBuilder
      foreach ($b in $bytes) {
       $builder = $builder.AppendFormat([System.Globalization.CultureInfo]::InvariantCulture,
"{0:X2}", $b)
      }
      $builder
    }
 }
 switch ($decryptionAlgorithm) {
   "AES" { $decryptionObject = new-object
System.Security.Cryptography.AesCryptoServiceProvider }
   "DES" { $decryptionObject = new-object
System.Security.Cryptography.DESCryptoServiceProvider }
   "3DES" { $decryptionObject = new-object
System.Security.Cryptography.TripleDESCryptoServiceProvider }
 }
 $decryptionObject.GenerateKey()
 $decryptionKey = BinaryToHex($decryptionObject.Key)
 $decryptionObject.Dispose()
 switch ($validationAlgorithm) {
   "MD5" { $validationObject = new-object System.Security.Cryptography.HMACMD5 }
   "SHA1" { $validationObject = new-object System.Security.Cryptography.HMACSHA1 }
   "HMACSHA256" { $validationObject = new-object
System.Security.Cryptography.HMACSHA256 }
   "HMACSHA385" { $validationObject = new-object
System.Security.Cryptography.HMACSHA384 }
   "HMACSHA512" { $validationObject = new-object
System.Security.Cryptography.HMACSHA512 }
 }
  $validationKey = BinaryToHex($validationObject.Key)
 $validationObject.Dispose()
 [string]::Format([System.Globalization.CultureInfo]::InvariantCulture,
   "<machineKey decryption=`"{0}`" decryptionKey=`"{1}`" validation=`"{2}`"
validationKey=`"{3}`" />",
   $decryptionAlgorithm.ToUpperInvariant(), $decryptionKey,
   $validationAlgorithm.ToUpperInvariant(), $validationKey)
}
}
b. Ejecutar la instrucción: Generate-MachineKey
c. Modificar el archivo web.config, ubicado en <instalación reporting
    services>/ReportServer. Copiar la llave generada después de la etiqueta:
    <system.web>
d. Modificar el archivo: Microsoft.ReportingServices.Portal.WebHost.exe.config,
```

```
ubicado en <instalación reporting services>/RSWebApp, Copiar la llave generada
```

después de la etiqueta <configuration>, entre las siguientes etiquetas que se deben adicionar: <system.web></system.web>

Ejemplo:

 Adicionar el elemento <appSettings> a los archivos web.config y Microsoft.ReportingServices.Portal.WebHost.exe.config, al finalizar el elemento
 </system.web>. la etiqueta <appSettings>, en value adicionar la url del servidor VisualSale, tener en cuenta utilizar https en la ruta, en caso de utilizar certificado SSL.<appSettings>

<add key="VisualSaleServer" value="http://servidor2/"/> </appSettings>

- 6. Reiniciar el servicio de ReportingServices.
- 7. Validar en Reporting Services Configuration Manager que Web Service URL y ReportManager URL, funcionen con la autenticación de VisualSale.

### 4.9.3 Configuración para SQL2017 SQL2019

# 4.9.3.1 Copiar de archivos de nueva autenticación

Se deben copiar los siguientes archivo en las rutas definidas, para cambiar la autenticación de Reporting services.

- 1. Copiar los archivos Microsoft.Samples.ReportingServices.CustomSecurity.dll, Newtonsoft.Json.dll, entregados por Mind de Colombia, al directorio: <instalación reporting services>\ReportServer\bin.
- 2. Copiar los archivos Microsoft.Samples.ReportingServices.CustomSecurity.dll, entregados por Mind de Colombia, al directorio: <instalación reporting services>\ Portal\.
- 3. Copiar el archivo Logon.aspx al directorio <instalación reporting services>\ReportServer.

# 4.9.3.2 Modificar archivos de configuración

En los siguientes pasos se deben modificar los archivos de configuración de Reporting Services, antes de modificarlos recuerde hacer una copia de respaldo de ellos.

- 1. Modificar RSReportServer.config, que se encuentra ubicado en: <instalación reporting services>\ReportServer
  - a. Localice el elemento; **<AuthenticationTypes>**, y modifiquelo de la siguiente manera:
    - <Authentication>

<AuthenticationTypes>

### <Custom/>

</AuthenticationTypes>

<RSWindowsExtendedProtectionLevel>Off</RSWindowsExtendedProtectionLevel>

<RSWindowsExtendedProtectionScenario>Proxy</RSWindowsExtendedPr otectionScenario>

<EnableAuthPersistence>true</EnableAuthPersistence>

</Authentication>

 b. Localice el elemento <Security> y <Authentication>, que se encuentran dentro del elemento <Extensions>, y modifíquelos de la siguiente manera:

<Security>

<Extension Name="Forms"

 $\label{eq:type} Type="Microsoft.Samples.ReportingServices.CustomSecurity.Authorization," \\$ 

Microsoft.Samples.ReportingServices.CustomSecurity" >

<Configuration>

<AdminConfiguration>

<UserName>admin</UserName>

</AdminConfiguration>

</Configuration>

</Extension>

</Security>

<Authentication>

<Extension Name="Forms"

Type="Microsoft.Samples.ReportingServices.CustomSecurity.AuthenticationExtens ion,

Microsoft.Samples.ReportingServices.CustomSecurity" />

</Authentication>

c. Localice el elemento **<UI>**, y modifíquelo de la siguiente manera:

<UI>

<CustomAuthenticationUI>

<PassThroughCookies>

<PassThroughCookie>sqlAuthCookie</PassThroughCookie>

</PassThroughCookies>

</CustomAuthenticationUI>

</UI>

d. Adicionar <MachineKey> bajo <Configuration>

<MachineKey

```
ValidationKey="[YOUR KEY]"
DecryptionKey="[YOUR KEY]"
Validation="AES"
Decryption="AES"
```

/>

Por favor tenga en cuenta mantener la escritura de mayúsculas y minúsculas, tal como se muestra en el ejemplo, para generar la llave puede utilizar el script definido para Powershell en la sección de configuración de SQL2016 o herramientas como IIS.

e. Ingrese a Report Server Configuration manager, en Encription Keys y de clic en borrar. Verifique que las bases de datos contengan credenciales.

- 2. Modificar RSSrvPolicy.config, que se encuentra ubicado en: <instalación reporting services>\ReportServer
  - f. Adicione los siguientes elementos <CodeGroup>, después del elemento
     <CodeGroup>, que contiene la URL membership \$CodeGen
     <CodeGroup</li>

class="UnionCodeGroup" version="1"

Name="SecurityExtensionCodeGroup"

Description="Code group for the sample security extension"

PermissionSetName="FullTrust">

<IMembershipCondition

class="UrlMembershipCondition"

version="1"

```
Url="<instalación reporting
```

```
services>\ReportServer\bin\Microsoft.Samples.ReportingServices.CustomSecurity.
dll"/>
```

</CodeGroup>

<CodeGroup

class="UnionCodeGroup"

version="1"

Name="SecurityExtensionCodeGroupJson"

Description="Code group for the sample security extension"

PermissionSetName="FullTrust">

```
<IMembershipCondition
```

class="UrlMembershipCondition"

```
version="1"
```

Url="<instalación reporting services>\

```
ReportServer\bin\Newtonsoft.Json.dll"/>
```

### </CodeGroup>

Recuerde modificar la ruta de los archivos por la ruta correspondiente de instalación.

# 3. Modificar el archivo web.Config de ReportServer, que se encuentra ubicado en: <instalación reporting services>/ReportServer.

- e. Localice el elemento <identity>, y configure el atributo Impersonate a False.
   <identity impersonate="false" />
- f. Adicione el siguiente elemento <forms> como hijo del elemento <authentication>, de la siguiente manera: <authentication mode="Forms"> <forms loginUrl="logon.aspx" name="sqlAuthCookie" timeout="2880" path="/"></forms> </authentication>

En caso que el sitio web del servidor de reportes este en un servidor diferente al de sitio web de VisualSale se debe adicionar el atributo **domain**, que debe

coincidir con el atributo **domain**, definido en la configuración del sitio web de VisualSale.

Ejemplo : <forms loginUrl="logon.aspx" name="sqlAuthCookie" timeout="2880" path="/" domain="dominio.com"></forms>

g. Adicionar el elemento <authorization>, después del elemento <authentication>, de la siguiente manera:
 <authorization>
 <deny users="?" />

</authorization>

 Adicionar el elemento <appSettings> al finalizar el elemento </system.web>, la url del servidor VisualSale, tener en cuenta si se utiliza una ruta con certificado.<appSettings>

<add key="VisualSaleServer" value="http://servidor2/"/> </appSettings>

- 4. Modificar archivo RSPortal.exe.config, que se encuentra ubicado en: <instalación reporting services>/Portal.
  - Adicionar el elemento <appSettings> al finalizar el elemento </runtime>, la url del servidor VisualSale, tener en cuenta si se utiliza una ruta con certificado.
     <appSettings>

<add key="VisualSaleServer" value="http://servidor2/"/>

- </appSettings>
- 5. Reiniciar el servicio de ReportingServices.
- 6. Validar en Reporting Services Configuration Manager que Web Service URL y ReportManager URL, funcionen con la autenticación de VisualSale.

# 4.10 CONFIGURACIÓN SMTP PARA REPORTING SERVICES.

- 1. Se debe configurar el servidor IIS SMTP usando una cuenta de correo definida. Para mayor información revisar los siguientes enlaces:
  - a. <u>https://technet.microsoft.com/en-us/library/cc772058(v=ws.10).aspx</u>
  - b. <u>https://msdn.microsoft.com/en-us/library/8b83ac7t(v=vs.100).aspx</u>
- 2. Configurar E mail en Reporting Services
  - a. Abrir Reporting Services Configuration Manager e ingresar a la instancia utilizada para VisualSale.

| Connect                               |                                                           |                                      |                |   |
|---------------------------------------|-----------------------------------------------------------|--------------------------------------|----------------|---|
| Server                                |                                                           |                                      |                |   |
| Service Account                       |                                                           |                                      |                |   |
| 20 Web Service GPL                    | Reporting                                                 | Services Configuration Co            | annection      |   |
| 🗐 Database                            | Reporting Services                                        | 2                                    |                |   |
| Hepurt Manager LAL                    | Please specify a server name, d<br>instance to configure. | ick the Find button, and select a re | port server    |   |
| 🗇 E-mail Settings                     | Server Name:                                              | [Servidor t]                         | End            | 6 |
| C Execution Account.                  | Report Server Instance:                                   | SQLEAPRESS                           |                | £ |
| 🕅 Enrypticolizys                      |                                                           |                                      |                |   |
| a <sup>®</sup> a Scale out Deployment | •                                                         |                                      | Connect Cancel |   |
|                                       | B                                                         |                                      |                |   |
|                                       |                                                           |                                      |                |   |
|                                       |                                                           |                                      |                |   |

b. Configurar la cuenta de correo saliente y la ip o el nombre del servidor donde se configuro IIS SMTP

| Connect                             | E-mail Settions                                               |                                                            |                      |
|-------------------------------------|---------------------------------------------------------------|------------------------------------------------------------|----------------------|
| HBORDA'SQLEXPRESS                   | To use report server e-mail, specification server.            | y an existing SMTP server and an e-mail account that can s | end e-mail from that |
| Web Service URL                     | SMTP Settings<br>To edit, change the fields and click the App | oly betton.                                                |                      |
| Report Manager URL                  | Sender Address:                                               | voualsale.mai@visal.com.co                                 |                      |
| 🔿 E-mail Settings                   | Shift Server                                                  | Lise SMIP server                                           |                      |
| Recution Account                    |                                                               |                                                            |                      |
| 2 <sup>1</sup> Scale-out Deployment | Results                                                       |                                                            |                      |
|                                     |                                                               |                                                            |                      |

# 4.11 PUBLICACIÓN DE REPORTES.

Para la publicación de reportes, es necesario abrir la solución de reportes entregada por Mind de Colombia, con SQL Server Data Tools y realizar los siguientes pasos:

1. Abrir la solución con SQL Server Data Tools.

| -                                                           | SSRSVS - Microsoft Visual Studies | - 6 K                                                                                                    |
|-------------------------------------------------------------|-----------------------------------|----------------------------------------------------------------------------------------------------|
| fie fits Des Builtt Bags Band Yoos Wanne Bag                |                                   |                                                                                                    |
|                                                             |                                   |                                                                                                    |
|                                                             |                                   |                                                                                                    |
| UKI I lookina in tan ku ku ku ku ku ku ku ku ku ku ku ku ku |                                   | Solution Devices - 2 x                                                                                                    |
|                                                             |                                   | Welcome to SQL Server Integration Services (SSIS).                                                                                 |
|                                                             |                                   | Samples                                                                                                    |
|                                                             |                                   | My Test SND Subolism<br>This sample serves as an introduction to the SQL Server<br>Integration Services desintagement environments |
|                                                             |                                   | Control From Basics<br>This sample investuces the fundamental concepts of the<br>control flow.                                     |
|                                                             |                                   | Data From Braza<br>This sample introduces the fundamental concepts of the<br>stata flow.                                           |
| 😵 Tanika 📑 525 Tanika<br>Fash                               |                                   | () Getting Marted (1315)                                                                                                    |

2. Ingresar a Project, Properties

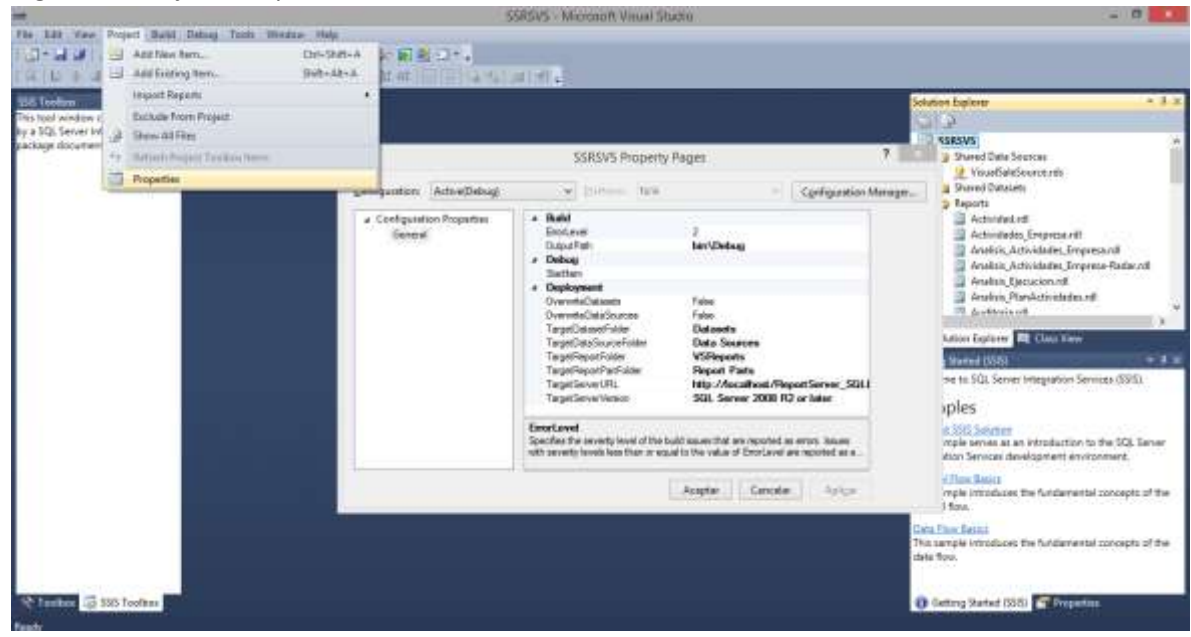

- 3. Configurar TargetServerURL http://<Servidor>/<Instancia> Ejemplo: <u>http://Servidor1/ReportServer\_SQLEXPRESS</u>
- 4. Hacer clic en Build , Deploy y autenticarse con el usuario admin de VisualSale

| -                  | Reporting Services Login                 | × |
|--------------------|------------------------------------------|---|
| Server:            | http://localhost/ReportServer_SQLEXPRESS |   |
| <u>U</u> ser name: |                                          |   |
| <u>P</u> assword:  |                                          |   |
| <u>O</u> k         | <u>C</u> ancel <u>H</u> elp              |   |

5. Ingresar a Report Manager haciendo clic en la URL y autenticarse con el usuario administrador de Visual Sale.

| Connect                         | Report Manager URL     |                                                                                                    |                          |
|---------------------------------|------------------------|----------------------------------------------------------------------------------------------------|--------------------------|
| VSDEV(SQLEXPRESS                | Configure a parameters | URL to access Report Manager. Click Advanced to define multiple URLs, o<br>on the URL.<br>entification | ir to specify additional |
| Web Service URL                 | Virtual Directory:     | Reports_SQLEXPRESS                                                                                     |                          |
| Database     Report Manager URL | UPLs:                  | http://vSDEV:80/Reports_SQLEXPRESS<br>https://vSDEV.80/Reports_SQLEXPRESS                              | Advanced                 |
| E-mail Settings                 |                        |                                                                                                    |                          |
| Execution Account               |                        |                                                                                                    |                          |
| A Encryption Keys               |                        |                                                                                                    |                          |
| 1 Scale-out Deployment          |                        |                                                                                                    |                          |
|                                 | Results                |                                                                                                    |                          |
|                                 |                        |                                                                                                    |                          |

| 📋 eday,ReportEnver_30(1 a) 📋 Inco-Address educe in et a                                                                       | 岛川(三)(西) 月                                             |
|----------------------------------------------------------------------------------------------------|--------------------------------------------------------|
| ← → C @ videvProvin_SQLIFFESSERion/Folder app                                                                                 | · 10                                                   |
|                                                                                                    | Inices, Mix exemptioner, Configuration del ethis Asade |
| BDL Server Reporting Services<br>Inficio                                                                                      | Beace R                                                |
| 🚘 Hanne carpen 🛛 👷 Hanno olige é de decis 🖉 Germador de yatornel 🔄 🌋 Construcción do carpeno 🖉 🖓 Cargo archivo 🔛 Visa Dataleo |                                                        |
| Data Season 📴 Datasete 🥂 VSPaporte                                                                                            |                                                        |
|                                                                                                    |                                                        |
|                                                                                                    |                                                        |
|                                                                                                    |                                                        |
|                                                                                                    |                                                        |

#### Ingresar a Data Sources

| 🗇 webey/Report/Server_2031: # / 🕒 Data Sources-Athenetical: # /                                              | A)(三姓) [                                                |
|----------------------------------------------------------------------------------------------------|---------------------------------------------------------|
| ← → C O vsdev Findority, SQLDFRESS,Fager,Folder, applither Fath-Rullback+SourcesS Vereficies-List            | 12                                                      |
| hilb                                                                                                    | Inicas, Ne assumptioner, Configuration del attor Assatu |
| BOL Server Reporting Services                                                                                | Ever A                                                  |
| 🖀 Hone cayes 👷 Hone cayer de decis 🛛 🙀 Gerenador de Interne 🔄 🎯 Configura De lo cayes 🔹 🕈 Caylo activo 🔤 Vas |                                                         |
| Unintibilitate                                                                                               |                                                         |
|                                                                                                    |                                                         |
|                                                                                                    |                                                         |
|                                                                                                    |                                                         |
|                                                                                                    |                                                         |
|                                                                                                    |                                                         |
|                                                                                                    |                                                         |
|                                                                                                    |                                                         |
|                                                                                                    |                                                         |
|                                                                                                    |                                                         |
|                                                                                                    |                                                         |
|                                                                                                    |                                                         |
|                                                                                                    |                                                         |
|                                                                                                    |                                                         |
|                                                                                                    |                                                         |

Hacer clic en VisualSaleSource y configurar las credenciales, para conectarse a los reportes de Visual Sale, utilizando la cuenta **[VisualSale]**.

# 4.12 PUBLICACIÓN DE SITIOS WEB.

Para que los sitios web se puedan acceder, a través de la red interna o internet es necesario, establecer una regla en el cortafuegos (Firewall), para que se pueda acceder a los puertos de los sitios web de; VisualSale y ReportingServices.

# 4.13 CARPETA COMPARTIDA DE DATOS.

En caso que la carpeta de datos de Visual Sale, quede en un servidor diferente al de reportes, es necesario configurar esta carpeta como compartida, para la cuenta **[VisualSale]**, con permisos de lectura y escritura y configurar en Reporting Services Execution Account, la cuenta **[VisualSale]**.

| Connect                | a                                                                                                    |                                                                                                    |                                                                                                    |       |
|------------------------|----------------------------------------------------------------------------------------------------|----------------------------------------------------------------------------------------------------|----------------------------------------------------------------------------------------------------|-------|
| HBORDA'/SQLEXPRESS     | Execution Account                                                                                               |                                                                                                    |                                                                                                    |       |
| Service Account        | Specify this account to e<br>servers that store extern<br>permissions for perform<br>actually need. The account | nable the use of report data sources the<br>all images used in reports. Be sure to so<br>ing read-only operations. Avoid using a<br>nt you specify should be different from | at do not require credentials or to connect to r<br>pecify a domain user account with minimal<br>on account that has more permissions than you<br>the service account to ensure you do not | emote |
| 🔊 Web Service URL      | compromise security on                                                                                          | your report server instance.                                                                                                    | dh.                                                                                                    |       |
| 19 Detabase            | Execution Account                                                                                               |                                                                                                    |                                                                                                    |       |
| Report Manager URL     | Use the following options to se                                                                                 | the account, then click Apply.                                                                                                    |                                                                                                    |       |
|                        | Specify an execution account                                                                                    |                                                                                                    |                                                                                                    |       |
| 🖹 E-mail Settings      | Accounts                                                                                                    | VisualSale                                                                                                    |                                                                                                    |       |
| Execution Account      | Passwords                                                                                                    |                                                                                                    |                                                                                                    |       |
| R Encryption Keys      | Confirm Passmord:                                                                                               |                                                                                                    |                                                                                                    |       |
| 3 Scale-out Deployment | Results                                                                                                    |                                                                                                    |                                                                                                    |       |
|                        | Setting the unattended execution                                                                                | sccount                                                                                                    |                                                                                                    |       |
|                        | A new unattended execution accounts                                                                             | nt has been set. This new account will I                                                                                                    | be used when performing specific                                                                                                    |       |
|                        |                                                                                                    |                                                                                                    |                                                                                                    |       |

# 4.14 INTEGRACIÓN DE CORREO ELECTRÓNICO UTILIZANDO MICROSOFT FLOW.

Existen dos escenarios para realizar la configuración de integración de correo electrónico, utilizando Microsot Flow; el primer escenario es cuando el sitio Web de VisualSale, se encuentra alojado en servidores en la nube dispuestos por Mind de Colombia y el segundo escenario es cuando VisualSale se encuentra instalado en servidores propietarios del cliente que utiliza VisualSale. En seguida se presentan las instrucciones de configuración para los dos escenarios.

# 4.14.1 Configuración de integración de correos electrónicos utilizando VisualSale alojado en servidores de Mind de Colombia.

Para la configuración de este necesario se necesita lo siguiente:

1. Definir una cuenta de correo de Gmail u Office 365 Outlook Business.

- 2. Entregar a Mind de Colombia la información de configuración de la cuenta de correo definida, con las credenciales de acceso, con el fin de realizar la configuración en Microsoft Flow de la cuenta correspondiente.
- 4.14.2 Configuración de integración de correos electrónicos utilizando VisualSale en servidores de propiedad del cliente.
  - 1. Tener una cuenta activa paga de Microsoft Flow. Para adquirir la cuenta de Microsoft Flow y conocer sus costos puede ingresar al siguiente enlace: <u>https://flow.microsoft.com/es-es/</u>
  - 2. Definir una cuenta de correo Gmail u Office 365 Outlook Business.

(2) 24.00m

- Instalar On Premise Data Gateway, en un servidor que permita acceder a las bases de datos de VisualSale. En el siguiente enlace se encuentra la información de instalación y configuración del componente: <u>https://docs.microsoft.com/en-us/azure/analysisservices/analysis-services-gateway-install</u>.
- 4. Importar el paquete de flujo de Microsoft Flow, entregado por Mind de Colombia (solicitar este paquete a Mind de Colombia en el momento de realizar la instalación es diferente si se utiliza una cuenta de correo Gmail u Office 365 Outlook Business), y seguir las siguientes instrucciones:

|         | Flow                         |                                              |                 |              |            |
|---------|------------------------------|----------------------------------------------|-----------------|--------------|------------|
|         |                              | + Nueva camerión                             |                 |              |            |
| ര       | Inicio                       | Conexiones en Mind de Colombia Ltda (        | predeterminado) |              |            |
| 0       | Aprobaciones                 |                                              |                 |              |            |
| $a^{k}$ | Mis flajos                   | Vania                                        |                 | Wodficada    | Estado     |
| 4       | Plantifus                    | Cognito Forms<br>Cognita Forms (rista preva) | 0.000           | Taoni 1 año  | Conicto    |
| ø       | Conectores                   | Encel Online (Empresal)                      |                 | have 0 h     | California |
| 0       | Datos                        |                                              |                 |              |            |
|         | Entidades                    | A Notifications<br>Nettherspee               |                 | Nace 7 even  | Committe   |
|         | Coneciones                   | Const                                        |                 | frace 33 min | Corecto    |
|         | Conectores<br>personalizados |                                              |                 |              |            |
|         | Puertas de enlace            | C-al                                         | 200             | Nace 32 Hor  | Coverts    |
| ۵       | Maa información              | Google Drive                                 |                 | Natur 2 mail | Cirieda    |
|         |                              | Geogle Drive                                 | (44)            | tiaca 2 mas  | Cineth     |
|         |                              | Hijes de cititulo de Grogie                  | 510             | haor 2 mm    | Caneta     |
| Sele    | eccionar, SQL                | Server, en el listado de conex               | iones.          |              |            |
|         |                              |                                              |                 |              |            |

a. Crear conexión a SQL Server, para lo cual se hace clic en conexiones, nueva conexión.

c. Seleccionar conectar mediante puerta de enlace de datos local y escribir los datos de conexión correspondientes.

| SQL Server                                                                                        |                                       |        | ×   |
|---------------------------------------------------------------------------------------------------|---------------------------------------|--------|-----|
| <ul> <li>Conectar directamente (servicios e</li> <li>Conectar mediante la puerta de el</li> </ul> | en la nube)<br>nlace de datos local ( | 2      |     |
| Nombre del servidor SQL *                                                                         |                                       |        | - 1 |
| Nombre de la base de datos SQL *<br>VisualSalesIntegration                                        |                                       |        |     |
| Tipo de autenticación                                                                             |                                       |        |     |
| Windows                                                                                           |                                       | $\sim$ |     |
| Nombre de usuario *                                                                               |                                       |        |     |
|                                                                                                   | Cancelar                              | Crear  |     |

d. Seleccionar la puerta de enlace correspondiente y hacer clic en crear.

| SQL Server<br>Microsoft                                                     |                                                    |                |
|-----------------------------------------------------------------------------|----------------------------------------------------|----------------|
| Windows                                                                     |                                                    | $\sim$         |
| Nombre de usuario *                                                         |                                                    |                |
| Servidor\VisualSale                                                         |                                                    |                |
| Contraseña *                                                                |                                                    |                |
|                                                                             |                                                    |                |
| Elegir una puerta de enlace *                                               |                                                    |                |
| VisualSale Gateway                                                          |                                                    | U V            |
| Si no ve una puerta de enlace, o qui<br>na abora. Para ver las puertas de e | iere una nueva, puede i<br>nlace que se han instal | nstalar<br>ado |
|                                                                             | Cancelar                                           | Crear          |

 e. Crear una nueva conexión a la cuenta de correo electrónico definida; si es una cuenta Gmail u Office 365 Outlook Business, utilice el conector correspondiente. Siga las instrucciones y haga clic en crear.

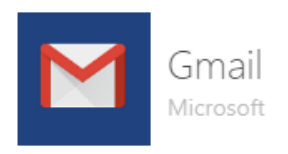

Gmail es un servicio de correo electrónico basado en web de Google. El conector de Gmail permite realizar acciones, como enviar o recibir mensajes de correo electrónico y desencadenar flujos a partir de correos electrónicos nuevos.

Х

|             | Cancelar | Crear |   |
|-------------|----------|-------|---|
| Outlook.com |          |       | × |

El conector de Outlook.com le permite administrar correo electrónico, calendarios y contactos. Puede realizar varias acciones, como enviar correo, programar reuniones, agregar contactos, etc.

| Cancelar | Crear |  |
|----------|-------|--|
|          |       |  |

- = Flow + Nueva 🗸 🚧 Importar = @ Inicio Flujos D Aprobaciones Mis flujos Flujos del equipo Flujos de proceso de negocio <sup>0</sup> Mis flujos Nombre Modificado Tes A Plantillas VS - MIND - Actividades Vencidas hike Trees Programada & Conectores C Datos V5 -MIND-TEST - Rastreo de correos hace 2 mes Automaticado Más información M VS -MIND - Rastreo de correos hace 2 mes Agamatizado
- f. Una vez creadas las conexiones hacer clic en: Mis flujos.

g. Hacer clic en importar y seleccionar el archivo entregado por Mind.

| Engle of paquetic de archive para la intervetació                                                                                                    | in .                                                                                                    |                                                                                                    |                     |
|----------------------------------------------------------------------------------------------------|----------------------------------------------------------------------------------------------------|----------------------------------------------------------------------------------------------------|---------------------|
|                                                                                                    |                                                                                                    |                                                                                                    |                     |
| Corgando el paquete, No rege<br>Cargar el paquete, apa                                                                                                    | rece la siguiente par                                                                                                   | ntalla en donde se realiza                                                                                                    | renere<br>a la      |
| onfiguración del flujo.<br>mportar paquete<br>portar paquete<br>portalles del paquete<br>Cento por Cello Fernando Novem Pela el s'USX2000<br>Nombre<br>VS-Imagracon-Corne<br>Intomo                                                                                                    | hyper speciel crease en vine polyción de pyecken insper                                                                 | e insir folgenees. Mit information                                                                                                    |                     |
| onfiguración del flujo.<br>mportar paquete<br>conte i fagi conte fore de la substana este entensis ter<br>Detalles del paquete<br>Conte po Calin (entende Neuron Peña el 1983/2000<br>Nombre<br>VE-Integracion-Corres<br>Entensis<br>Ment de Cotentine Lida<br>Descripción<br>Pige de integración de correst electrónicos.                                                                                                    | hyper gant de creass en waa polweikh de pyesten kingen                                                                  | e insig folveures. Alle laforen ein                                                                                                    |                     |
| onfiguración del flujo.<br>mportar paquete<br>conte i face orante face de as selectore este entense ter<br>Detalles del paquete<br>Conte por Carlos fernande Neverer Pela el 1545/2009<br>Nombre<br>VE-Integración-Corres<br>Entenno<br>Mont de Cotomise Litte<br>Descripción<br>Rue de integración de comese electrónicos.                                                                                                    | Rages gant in orden er vira solverlik se pyester. Ingan                                                                 | e iterde Solvennes. Mit informazion                                                                                                    |                     |
| Enfiguración del flujo.<br>mportar paquete<br>costo flas costa los de asiados a de estavas tor<br>Detalles del paquete<br>Costo por Carlos fernando fermen fela el 1105/2009<br>Montare<br>VS-reagracent-Corres<br>Entorno<br>Ment de Cotomias tata<br>Descripción<br>Fran de integración de comes electrónicos<br>evisar el contenido del paquete<br>la la costone de importante.                                                                                                    | Rape que la crean en una solución se puesten lorgan                                                                     |                                                                                                    |                     |
| onfiguración del flujo.<br>mportar paquete<br>costa o faio maio fiera de una solución e este entento ter<br>Detallec del paquete<br>Cosato por Carlos (emando hexerer itela el 1505/2000<br>Nombre<br>VS-Integración -Corres<br>Entorno<br>Meret de Catomitas Lida<br>Descripción<br>Riga de integración de cartess electrósecos<br>evisar el contenido del paquete<br>ta la cacones de importancio.<br>Notanz<br>VS-MIND-TEST - Rastreo de correos                                                                                                    | Nare que le crean en una solución se puestes inspor<br>Tano de rescueso:<br>Picore                                      | е йемде (обласнике, Mits Information<br>Мингселия, сспитиодляластом<br>Стилаг селита тилеми                                                                                                    | жсоон               |
| onfiguración del flujo.<br>mportar paquete<br>costa el las costas fora de las solucione este entensa las<br>Detalles del paquete<br>Costas por Carlos (emando Nexerre Rela el 1515/22019<br>Nombre<br>VS-Integración de comes electrónicos<br>evisar el contenido del paquete<br>ta la costanes de insortacio.<br>Notares<br>VS-MINCI-TEST - Rastreo de comeos<br>esunos relacionados                                                                                                    | Raps que le crean en una solución se puestes ingun<br>TIPO DE RECURSO<br>Filore                                         | e iteuje joureures, Mits informação<br>INVERSIAIS CONTROUTEUCIÓN<br>CINAR CONTROUTEUCIÓN                                                                                                    | жетот               |
| Anno and a second second secon | Rajas que le crean en una solución se puestes inspor<br>mino de rescueso<br>Plore<br>Tano de rescueso                   | е йеме (обласнике, Мар Собителские<br>имистерия, ссоятподитисатом<br>Стилая серетор тидеми<br>унисатом, ссоятподитисатом                                                                                                    | ACCON<br>D<br>HCCON |
| evines el las caste la cartes electronico.<br>Montar paquete<br>contro el las contro fore de la solución e else entoria las<br>Detalles del paquete<br>Coato por Carlos fernando havener Peña el 15/05/2019<br>Nombre<br>VE-Integración Contes<br>Entorno<br>Mint de Colomitas Litre<br>Descripción<br>Rigit de integración de contes electrónico.<br>evisar el conterrido del paquete<br>(a la castanes de legantación.<br>nolasse<br>vE-ININD-TEST - Restreo de contess<br>ecunos electorades<br>notasse<br>vE-ININDTEST-INITIGRACION                                                                                                    | Nger gat is onlin er uns solution is pueden ingen<br>THPO DE RECURSO<br>Flow<br>THPO DE RECURSO<br>SQL Server Competion | <ul> <li>возіт Толичник, Мір. Злаговский</li> <li>тинговлик солигодикастой</li> <li>Сталя солигодикастой</li> <li>сплая солигодикастой</li> <li>завеселия солигодикастой</li> <li>завеселия солигодикастой</li> <li>Завессолия силигодикастой</li> </ul> | ACDON<br>D<br>NCDON |

h.

i. Al hacer clic en: crear como nuevo, se despliega una ventana en donde se puede cambiar el nombre del flujo, una vez modificado, se hace clic en guardar.

| Importar paquete<br>reporte e has instituter de un etizable a de entena las h | (na state në senitë në seni sëfasitër i në panënë di senit | e máristacioni Mantanacio                                                                                                    | Importar samfgu acon                                                                                      | ×  |
|-------------------------------------------------------------------------------|------------------------------------------------------------|----------------------------------------------------------------------------------------------------|----------------------------------------------------------------------------------------------------|----|
| Detalles del paqueté<br>Destructione del paqueté                              |                                                            |                                                                                                    | Programe de Instalactio                                                                                   |    |
|                                                                               |                                                            |                                                                                                    | Case serie hank                                                                                           | *  |
| v5-mquan-lares                                                                |                                                            |                                                                                                    | El (résider Hél paquete eligit) etts configuration. Puede hacer carel<br>a en la empletación decide aquí. | ė. |
| Enterno                                                                       |                                                            |                                                                                                    |                                                                                                    |    |
| Minut du Coloreitois Liille                                                   |                                                            |                                                                                                    | La aplicación o el fujilo seran nuevos poro el semano cualido se inte<br>Te el pequilite                  | 2  |
| Dateración                                                                    |                                                            |                                                                                                    | Nombre de recurso *                                                                                       |    |
| Pupitik interaction in control electronics.                                   |                                                            |                                                                                                    | VS addit-D2002-Balton de carena                                                                           |    |
| Revivar el contenido: del paquete                                             |                                                            |                                                                                                    |                                                                                                    |    |
| Fig. bas operations the important time                                        |                                                            |                                                                                                    |                                                                                                    |    |
| Inclusion a                                                                   | 1940 DE HEZZHEL                                            | INFORMA CONTRACTOR                                                                                                    |                                                                                                    |    |
| VS. MINES 1021 - Rammad de commen                                             | Pow -                                                      | Close carno reserve                                                                                                    |                                                                                                    |    |
| Bearing with Challes                                                          |                                                            |                                                                                                    |                                                                                                    |    |
| address)                                                                      | 1990 OF RECEIPTIE                                          | INFORMA COMPANIACIÓN                                                                                                    |                                                                                                    |    |
| O vervenentett evitebraciow                                                   | 112), Terrel Consultri                                     | New Joseph Control of Control of |                                                                                                    |    |
| O s Opphalizzen                                                               | Grad Creatity                                              | Selection of the series in regarding the                                                                                                    |                                                                                                    |    |
|                                                                               |                                                            |                                                                                                    |                                                                                                    |    |
|                                                                               |                                                            |                                                                                                    | Sweddy Camelor                                                                                            |    |

j. Al hacer clic en: seleccionar durante la importación, se despliega una ventana para seleccionar la conexión; SQL Server, elija la conexión SQL creada en los pasos previos y de clic en guardar.

| Importar palguete<br>reporte e figo locale have de una securito e enerementar figo |                         | And Discourse Dis Discourses                       | reporter configuració          | n (                                                                                                    |
|------------------------------------------------------------------------------------|-------------------------|----------------------------------------------------|--------------------------------|----------------------------------------------------------------------------------------------------|
|                                                                                    |                         |                                                    | Programs de Instatución        |                                                                                                    |
| Detailes del paquete                                                               |                         |                                                    | familiaria du ameta ing        | offection                                                                                                    |
| Consta per Calas fariansi Reserva falle 4 10 millione                              |                         |                                                    | If you are did paparts of pr   | i ete teripettite. Nade here sam                                                                                                    |
| Bachbre                                                                            |                         |                                                    | Sea on a manufactor deal       | e mari                                                                                                    |
| P) magazine Cerne                                                                  |                         |                                                    | to prove the set of the second |                                                                                                    |
| Entures                                                                            |                         |                                                    | A semicimum converting a       | nerile der prioris                                                                                                    |
| Weed the Conternant Links                                                          |                         |                                                    | + Original                     | O Amueltar Is                                                                                                    |
| Dimorpoly                                                                          |                         |                                                    |                                | and an other states of the states of the sta |
| Fight in comparison in contrast particular                                         |                         |                                                    |                                | 110.00                                                                                                    |
|                                                                                    |                         |                                                    | ManaPailer -                   | fact.7 year                                                                                                    |
| esensar et conternato del paquete                                                  |                         |                                                    | 45-2010                        | bace 1 and                                                                                                    |
| NAME OF TAXABLE                                                                    | 1912/02/06/14930        | amontria rowinalitacioni                           | vs white read-                 | tan il rin 🗸                                                                                                    |
| X Vi 4045 Y21 Autors de stroom                                                     | Apa-                    | Onan some reams<br>VS -AANO-DEMIL - Remain de come |                                | have 1 after                                                                                                    |
|                                                                                    |                         |                                                    |                                |                                                                                                    |
| fector recently                                                                    |                         |                                                    |                                | hard mer                                                                                                    |
| 10.0000                                                                            | 1010030300              | antoktuk uzersautorobe                             |                                | faced inter-                                                                                                    |
| · ANNETER ATTRACTS                                                                 | NGL Sternet Consolution | Internet depend in reportation                     |                                | Next Yalle                                                                                                    |
| O Bytation                                                                         | Girisel Conweiller      | Subjectioner students in importantion              |                                | Auto I man                                                                                                    |
|                                                                                    |                         |                                                    |                                |                                                                                                    |
|                                                                                    |                         |                                                    |                                | Chester                                                                                                    |

 Al hacer clic en: seleccionar durante la importación, se despliega una ventana para seleccionar la conexión, de la cuenta de correo electrónico (Gmail u Office 365 Outlook Business), elija la conexión de correo electrónico creada en los pasos previos y de clic en guardar.

| mportar paquete<br>spice has onto texte or other concerns to have |                      |                                     | Inconter configuration         |        |                   | 2               |
|-------------------------------------------------------------------|----------------------|-------------------------------------|--------------------------------|--------|-------------------|-----------------|
|                                                                   |                      |                                     | Proyens de Instalació          |        |                   |                 |
| Detailes del passarte                                             |                      |                                     | holomorphic shares in a        |        |                   |                 |
| Oneda por Carto Interacto Insulato Palla di Robbitti In-          |                      |                                     | and the second second          | 111    | and succession in | - 11 17 7 W L   |
| Northern                                                          |                      |                                     | a are in any ortanicire clevel | 1 101  |                   | and the second  |
| V5.magazine Canad                                                 |                      |                                     |                                |        |                   |                 |
|                                                                   |                      |                                     | Jacometer et a Altante         |        |                   |                 |
| Endermai                                                          |                      |                                     | stationers cannot a            | 10.078 | at being a        |                 |
| New Jac Committee 1925                                            |                      |                                     | + Chair Thirty                 |        |                   | O Actualizar St |
| Descripción                                                       |                      |                                     |                                |        |                   |                 |
| Page de religienter de correct alectrónicos.                      |                      |                                     | NIMPE                          |        | Anna Anna         |                 |
|                                                                   |                      |                                     |                                | -      | 1000 ( 1000)      | 1               |
| Revisar et comenido del pequete                                   |                      |                                     |                                |        | 12.014            |                 |
| Tay in optimum do regularity.                                     |                      |                                     |                                |        |                   |                 |
| tachoma                                                           | Intra heriotati      | WPOPWC0485040006                    |                                |        | france 21 mil     |                 |
| VI MIND 1257 Resolution in carrier                                | 1.000                | VS ARREDOVCH Faither in core        |                                |        |                   |                 |
| Security vitalization                                             |                      |                                     |                                |        |                   |                 |
| 100x4012                                                          | THE DE RECORD        | BRURNA LEHRISANOON                  |                                |        |                   |                 |
| × vs.wegtttt-wittstaccov                                          | SQL Sarvay Committee | VS MIND CENO INTERACION             |                                |        |                   |                 |
| argenalizzen                                                      | Grad Constitution    | Gelegioner planerer in Processation |                                |        |                   |                 |
|                                                                   |                      |                                     |                                |        |                   |                 |
|                                                                   |                      |                                     |                                |        | (and at           | Launa           |

- I. Una vez seleccionadas todas las opciones de clic en importar.
- m. Una vez importado el flujo, por favor ingresar a VisualSale, ir a configuración, listas de selección, configuración y en la lista con el código: BccEmail, editar el valor de descripción con el correo electrónico definido.

Cancela

| and the second second sec |                        |               |                                                   | ÷             | <b>N N</b> |         |
|----------------------------------------------------------------------------------------------------|------------------------|---------------|---------------------------------------------------|---------------|------------|---------|
| O Cetegorius de surres                                                                                                    |                        |               |                                                   |               |            |         |
| Quexcomment                                                                                                    | Convertiance salestee  |               | net Com                                           |               | 3.         | 1       |
| Consentiarios relativas                                                                                                    |                        |               |                                                   |               |            |         |
| Currig                                                                                                    |                        | Configuración |                                                   |               | 1          | × ×     |
| @ Switgersen                                                                                                    |                        |               |                                                   |               |            |         |
| Codigo                                                                                                    |                        |               | Descript                                          | sión          | Nivel      |         |
| accental                                                                                                    | Lis                    | ta            |                                                   |               |            |         |
| PreviousDatesDathBoards                                                                                                    | Cod                    | lige:         |                                                   | ¿Sinutonizar? |            | × ×     |
| SalesShähegyrtiskayMonailleremener                                                                                                    | Rentmat<br>Desempción: |               | introd to No                                      |               | × ×        |         |
| dimensionally bachboard                                                                                                    |                        |               | Overhourd Descripción: Lista Padre: Configuración |               |            |         |
| TaxonomyLevesProduce                                                                                                    |                        | unities and   |                                                   |               |            |         |
| Summer and                                                                                                    | z                      | HC.           |                                                   |               |            | lar and |
| ConvertionConer                                                                                                    |                        |               |                                                   |               |            | × ×     |
| HoueKhata                                                                                                    | 10                     |               |                                                   |               | *          | / *     |
| HideManualPrice.                                                                                                    | -                      |               | 7404                                              |               | 10         | · •     |
| (Web/ManualDiscourtPresider                                                                                                    |                        |               | Palae                                             |               | ) E).      |         |
| distantian and a second                                                                                                    | fatur                  |               |                                                   | E.            | × ×        |         |
| Are/Required/AliPhases                                                                                                    | False                  |               |                                                   | 2             |            |         |
| ANSIMATION CONTRACTOR                                                                                                    |                        |               | Palan                                             |               | (E)        | 2.4     |

 n. Es posible que dependiendo el servicio de correo que utilice, se generen alertas de seguridad y se bloqueé la utilización de Microsoft Flow, para lo cuál por favor ingrese a la cuenta de correo, revise las alertas generadas y ajuste la configuración como se requiera.

| Q Bascar correc |                                                                                                    |
|-----------------|----------------------------------------------------------------------------------------------------|
| □• ¢ ;          |                                                                                                    |
| Principal       | 11 Social 🗣 Promociones                                                                                |
| Coogle          | Alerta de seguridad - Se ha concedido el acceso a tu cuenta de Google a Microsoft PowerApps and Flows  |
|                 |                                                                                                    |
|                 | Se ha concedido el acceso a tu cuenta                                                                  |
|                 | de Google a Microsoft PowerApps and                                                                    |
|                 | Flows                                                                                                  |
|                 | ganal.com                                                                                              |
|                 | fiir no le has concetido el acceso tú, quiere decir que otra persona<br>podría-estar usando tu cuesta. |
|                 | Microsoft PowerApps and Flows                                                                          |

1 N

Windows

Histor 35 minutos

¿Reconoces esta actividad? X No, proteger la cuenta

Q